# 2024年河北省普通高校招生音乐类专业统考

# 专项测试信息填报及网上缴费操作说明

#### 系统登录方法:

访问 <u>https://hbyytk.hueb.edu.cn:8083</u>或在本站首页点击"河北省音乐 统考考生登录",账号为考生号,密码为身份证号。

### (注意:请使用电脑进行网上缴费操作,不要使用手机、平板电脑等移动终端 登录,曲目库填报请使用 IE9 以上版本浏览器,推荐 Chrome 浏览器或 360 浏览 器极速模式)

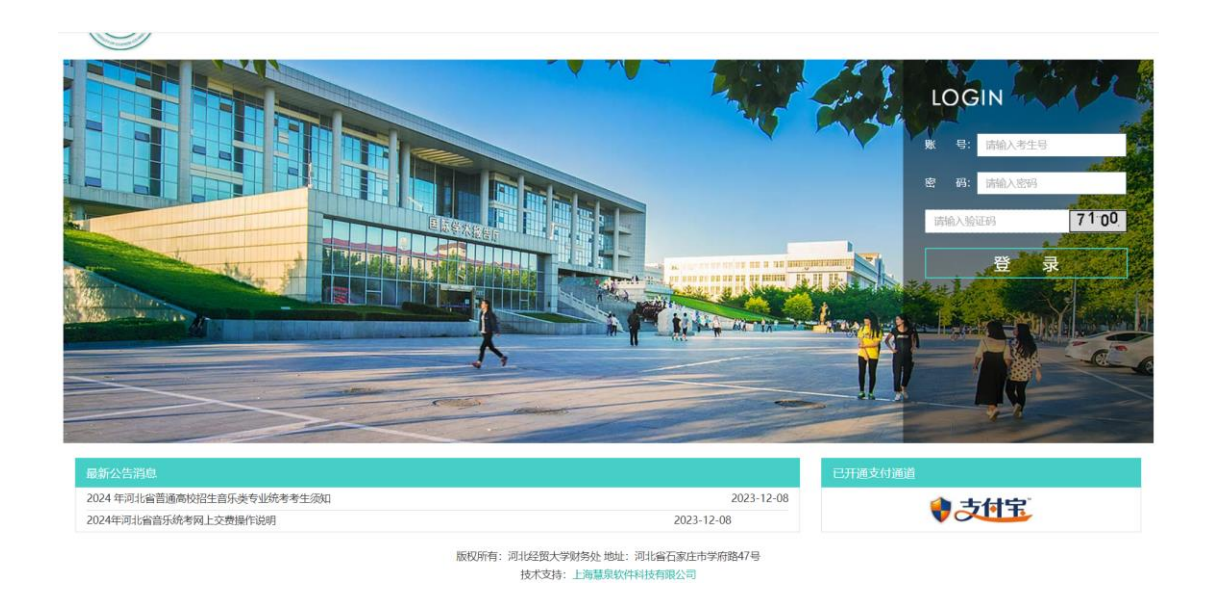

### 专项测试信息填报及缴费方法:

一、仔细阅读《2024年河北省普通高等学校招生音乐类专业统考》并勾选 我已 阅知 点击提交进入系统。

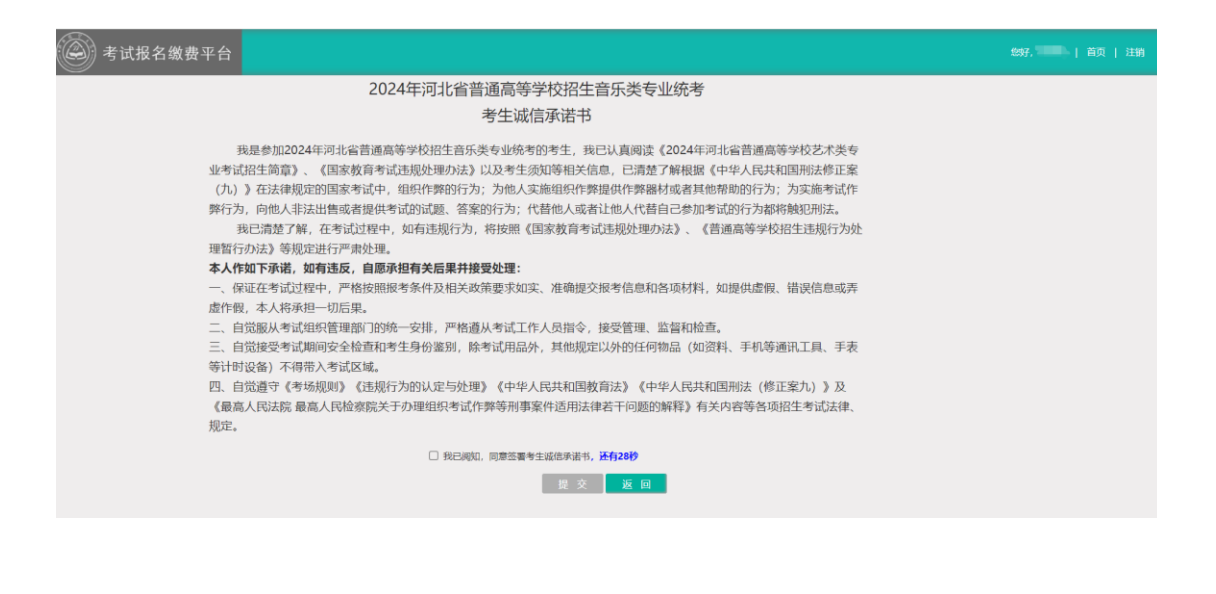

二、登录进去之后仔细阅读《2024年河北省音乐统考缴费时间和考试地点

说明》。

| 🛞 考试报名缴费平台 | \$ <del>97.</del>   首页   注销                                                                                                    |
|------------|----------------------------------------------------------------------------------------------------|
|            | 會 费 查看物质情况 下载作用指本证 查询组织                                                                                                    |
|            | 2024年河北省音乐统考缴费时间和考试地点说明                                                                                                    |
| ۹)         | <b>1、费费办法</b><br>2023年12月11日至12月17日,曾乐质专业统考考生先考生导和身份证号登录河北总股大学考试网名做费平台(网址:https://hbyytk.hueb.edu.cn:8083)或通过河北经贸大学时务息思网(网                                                                                                    |
| 考主号        | 址https://cw.hueb.edu.cn) 登录等试报名卷费平台,柄对振开谷,"考生导、姓名"无说后,按"二吻一" 要求编模器乐/海乐游试信息(根据系构图示编模器乐/周乐游首游试曲目及相关信息,待游试日<br>快等时随机脑取其中一百用于测试,中四灯击乐专业考生无端进行曲目脑取,预试对直接演奏所编版将首不同打击乐器的作品,其中至少1首为首离进打击乐器作品)并在网上邀纳专业考试费, <b>通期未做</b><br><b>奏考生我为自愿放车仓业考试,不能参加本年度省乐美专业统考,</b> 邀责后来在现记时间参加专业测试,不予语意, <b>《操作说明】</b> |
| 身份证号       | 2、下载《独考证》<br>2023年12月25日至12月29日,已邀费考生登录河北经虹大学争试报名邀费平台(同址:https://hbyyftk.hueb.educrn8083))下载打印《意考证》。                                                                                                    |
|            | 3、考试的(0)、地点<br>(7) == =================================                                                                                                    |
|            | 次配。前与学加速判断。思温<br>商長表演学(西告)[78番書館5余倉章学(西兵士功)]考生争过討問:2023年12月30日13:30-14:00附近乐理。14:00-14:30附近が写真。                                                                                                    |
|            | 音乐表演獎 (編示) [及謙考音乐教育獎(編乐主両)]考生考试到前: 2023年12月30日16: 30-17: 00別試乐題, 17: 00-17: 30期試所写。                                                                                                    |
|            | 考试地点:河北23朔大学(石家庄市学府路47号),具件测试地后见《佳考证》。                                                                                                    |
|            | 器乐, 声乐, 视频考试器间, 地点<br>来达2996. 来在2013;2311;23112年3月24年3月24日。 唐代185月26日(作来335                                                                                                    |
|            | 「当時19月、当主は40-2+14-251」11月27日開始14日。当時76日には14日では14-2<br>考試は台に、河は12度大学(石家正市学術務47日)、美術36日には14日を計画)、                                                                                                    |
|            | 坐生持《唐书证》和鲁始证册件部时将,按《唐书证》规定的时间,地点以要求参加图写读考望统书,对把不按"二进一"规则参加面临值客生(如面临时所报器环/市乐二首面临曲目校专家案定为同一<br>曲目:或论不持续考销播机曲密的曲目参加调试的),其器乐/市乐科目调品观域指的分处理。                                                                                                    |
|            | 4、河北253大学咨询电话0311-87655611。                                                                                                    |

三、点击"缴费"按钮开始缴费流程(注意:如考生使用 IE9 及以下版本 IE 浏览器登录系统,在点击"缴费"时会弹框提示使用高版本浏览器,并自动 退出系统。请使用 IE9 以上版本浏览器,推荐 Chrome 浏览器或 360 浏览器极速 模式。)

(一)请仔细阅读《2024 年河北省普通高校招生音乐统考考试信息填报须知》。页面倒计时结束后才能勾选"我已阅知"选框。

| 🛞 考试报名缴费平台     |                                                                                                    | \$997. 📰 三首页   注销 |
|----------------|----------------------------------------------------------------------------------------------------|-------------------|
| 25<br>26<br>26 | <section-header><section-header><section-header><section-header><text><section-header><text><text><list-item><list-item><list-item><list-item><list-item><list-item><list-item><list-item><list-item><list-item><list-item></list-item></list-item></list-item></list-item></list-item></list-item></list-item></list-item></list-item></list-item></list-item></text></text></section-header></text></section-header></section-header></section-header></section-header> |                   |

(二)为方便考生填报,系统提供了"曲目库填报"和"自选曲目填报"两种方式。考生可根据自身情况自由选择填报方式,既可在"曲目库填报"中直接选择填报;也可在"自选曲目填报"中自主填写曲目名称和曲作者信息。若考生有副项报考时请同时填写副项两个曲目。如下图所示:

1. 默认从曲目库中选择,输入曲目相关字符后显示可选列表。

| 考试信息填报      | (民族唱法)          |
|-------------|-----------------|
| 测试曲目 (一) :  | ❷曲目库填报 ◎ 自选曲目填报 |
| 请输入后选择匹配曲目: | 输入曲目信息模糊匹配并选择   |
| 测试曲目 (二) :  |                 |
|             |                 |
| 请输入后选择匹配曲目: | 输入曲目信息模糊匹配并选择   |
| 请输入后选择匹配曲目: | 输入曲目信息模糊匹配并选择   |

| 主项考试信息填报 (中西打击乐)             |
|------------------------------|
| 测试曲目 (一) : ❷曲目库填报 ○ 自选曲目填报   |
| 请输入后选择匹配曲目: 输入曲目信息模糊匹配并选择    |
|                              |
| 请输入后选择匹配曲目: 输入曲目信息模糊匹配并选择    |
| 副项考试信息填报 (民族唱法)              |
| 副项测试曲目(一): 🖉 曲目库填报 🔘 自选曲目填报  |
| 请输入后选择匹配曲目: 输入曲目信息模糊匹配并选择    |
| 副项测试曲目 (二): 🔗 曲目库填报 🔿 自选曲目填报 |
| 请输入后选择匹配曲目: 输入曲目信息模糊匹配并选择    |
| 提交返回                         |

2. 如曲目库中不存在相关曲目,则请选择"自选曲目填报"自主填写曲目 名称及曲作者。

| 考试信息填报 (民族唱法)              |
|----------------------------|
| 测试曲目 (一) : ○曲目库填报 ☞ 自选曲目填报 |
| 测试曲目名称: 曲作者:               |
| 测试曲目 (二) : ❷曲目库填报 ○ 自选曲目填报 |
|                            |
| 请输入后选择匹配曲目: 输入曲目信息模糊匹配并选择  |
| 请输入后选择匹配曲目: 输入曲目信息模糊匹配并选择  |

3. 点击"提交"按钮,系统弹框会提示您所填报的曲目信息。核对无误后 点击"确定"按钮。

| <ol> <li>注意事项</li> <li>(1) 填报考试曲目</li> <li>(2) 声乐科目考生</li> <li>种不同打击乐器的曲息不一致影响评分或</li> <li>(3) 如出现不填、</li> <li>(4) 不允许以同一曲》)。</li> <li>(5) 不填报考试信息</li> <li>3、其他规定</li> <li>(1) 器乐科目考生应</li> <li>(2) 对拒不按"二過</li> <li>机抽取的曲目参加考试</li> </ol> | 192.168.192.15:8083 显示<br>您的曲目信息为:<br>曲目一: Op.109(Fingersatz:Hans Kann)  贝多芬<br>曲目二: 倔强  五月天<br>确认提交吗?                                                                                                    | 中西打击乐专业要求填报两<br>田项(唱法或器种)一致。因信<br>hony》2《命运交响<br>明// 器按规定流程参加考试。<br>武曲目经专家鉴定为同一曲目;或拒不按候考时随 |
|----------------------------------------------------------------------------------------------------|----------------------------------------------------------------------------------------------------|--------------------------------------------------------------------------------------------|
|                                                                                                    | ☑ 我已阅知,同意按相关规定执行,否则                                                                                                    | 后果自负                                                                                       |
| 考试信息填排<br>测试曲目(一):<br><sup>请输入后选择匹配曲目</sup>                                                                                                    | <b>反(民族唱法)</b>                                                                                                    |                                                                                            |
| 测试曲目(二):<br>测试曲目名称: 倔强                                                                                                    | ○ <sub>曲目库填报</sub> ⊗ <sub>自选曲目填报</sub><br>曲作者: 五月天                                                                                                    |                                                                                            |
| (2) 对拒不按"二进<br>机抽取的曲目参加考试<br>考试信息填排<br>测试曲目(一):<br>请输入后选择匹配曲目<br>测试曲目(二):<br>测试曲目名称: 個强                                                                                                    | <ul> <li>──" 规则参加考试的考生(如考试时所报器乐/声乐二首考/<br/>协)),其器乐/声乐科目考试成绩按0分处理。</li> <li>☑ 我已阅知,同意按相关规定执行,否则</li> <li>☑ 俄已阅知,同意按相关规定执行,否则</li> <li>☑ 做自库填报 ○ 自选曲目填报</li> <li>□ 曲目库填报 ○ 自选曲目填报</li> <li>□ 曲目库填报 ○ 自选曲目填报</li> <li>□ 曲目库填报 ○ 直选曲目填报</li> <li>□ 曲目库填报 ○ 直选曲目填报</li> </ul> | 式曲目经专家鉴定为同一曲目;或拒不按候考时随<br> 后果自负                                                            |

(三)曲目提交成功后系统会显示需缴费信息页。

1. 选中缴费项目后点击"缴费"按钮。

| 🛞 考试报名做费平台 |                                    |                                    |              | 997. 🌐 i 188. j 199 |
|------------|------------------------------------|------------------------------------|--------------|---------------------|
|            | 做费信息<br>ase###: 元285<br>ダ ±a       |                                    |              |                     |
|            | 2 GRIMER                           | 2022/#                             |              |                     |
| *10        | 位家原明<br>日都原明<br>原2:家原上間<br>県2:家原上間 | 380.00<br>0.00<br>380.00<br>380.00 |              |                     |
| 8030       | 本次態費                               | 380.00                             |              |                     |
|            |                                    |                                    | ∰ani:¥180.00 |                     |

2. 点击支付宝通道进行支付。需在弹出的支付宝页面使用手机支付宝扫描二维码,或通过用户名和密码登录网页支付宝进行支付。

| 🛞 考试报名微费平台 |                                                                          |  |
|------------|--------------------------------------------------------------------------|--|
|            | 5丁仲3年6月<br>第15元年: 1613年年<br>県市長年: 平山田6月6022(* 360.00) /<br>市画紙: ¥ 380.00 |  |
| 92.9       | 支付方式                                                                     |  |
| 8928       | ◆ 支付宝                                                                    |  |

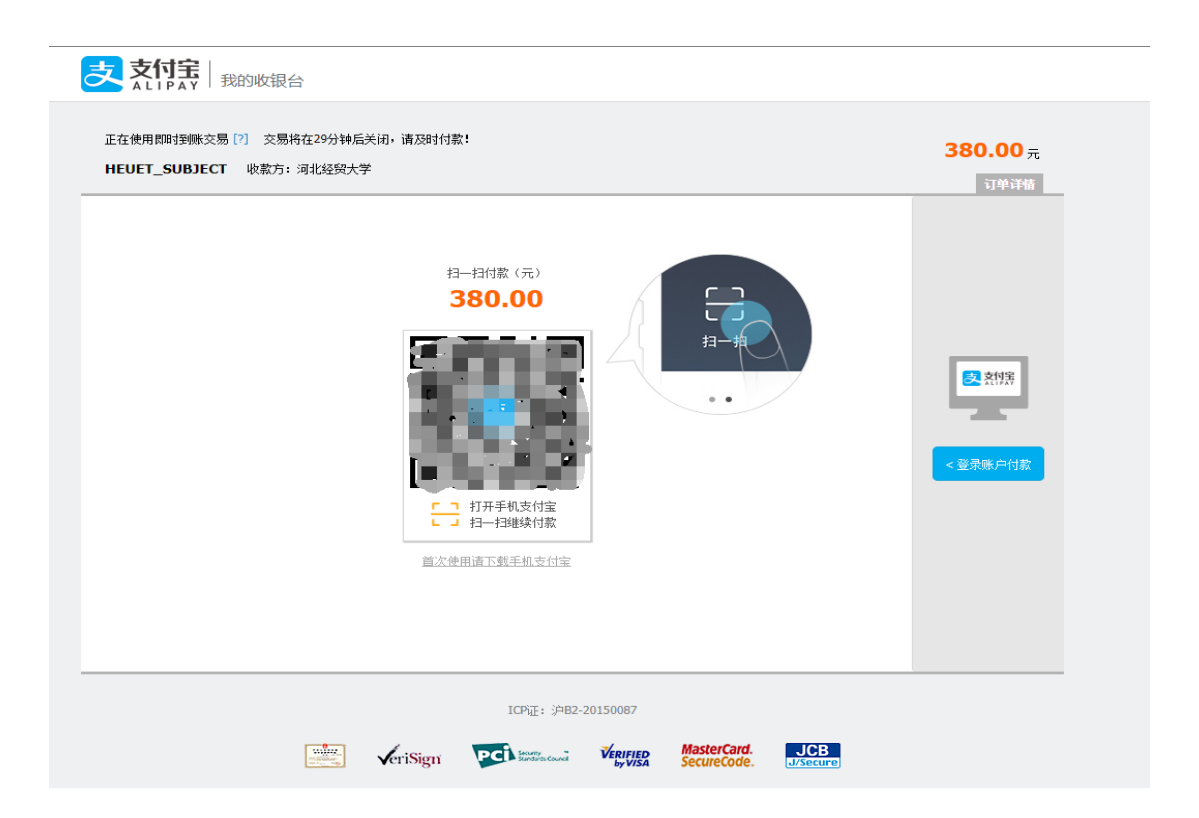

3. 完成支付后,系统提示支付结束,此界面会自动关闭,也可手动关闭。

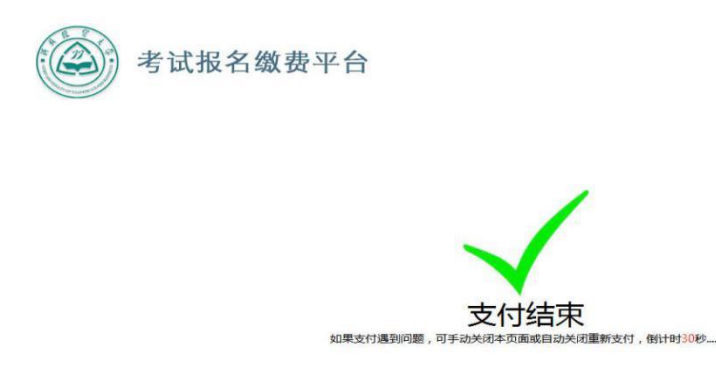

4. 关闭支付页面后,点击"已完成支付"按钮。

| 🛞 考试报名缴费平台 |                                                       |                              | 997. <u></u> |
|------------|-------------------------------------------------------|------------------------------|--------------|
|            | 3丁時時間<br>新聞の用: 元104年<br>期間4日: 空山田本市02<br>市山町: 単380,00 |                              |              |
| A10        | 支付方式                                                  | 已統將至支付页面,讓完成订单支付。<br>✓ 已未成支付 |              |

5. 系统显示当前订单状态,可点击"刷新订单状态"按钮刷新和查看订单是否已入账。

三、专项信息填报及缴费完成后,考生可在规定的时间段内登录系统,在 首页点击"查看缴费情况"查询相关信息。

| 会 考试报名缴费平台                                                                                                    |        |                              |        |         |      |           | \$\$\$7 | 页   注销 |
|----------------------------------------------------------------------------------------------------|--------|------------------------------|--------|---------|------|-----------|---------|--------|
| 1000                                                                                                    | 缴费历史订单 |                              |        |         |      |           |         |        |
| Contract of the local division of the local division of the local | 订单号    | 订单时间                         | 费用大类名称 | 费用项目名称  | 金额   | 订单状态      |         |        |
|                                                                                                    |        | 202 0                        | 河北統考   | 专业测试费(? | 1    | 支付成功,处理完毕 |         |        |
|                                                                                                    | 曲目填报信息 |                              |        |         |      |           |         |        |
| <b>1</b>                                                                                                    |        | 曲目一                          |        | 曲       | 目一作者 |           |         |        |
| 考生号                                                                                                    |        | Op.109(Fingersatz:Hans Kann) |        | 贝多芬     |      |           |         |        |
|                                                                                                    |        | 曲目二                          |        | 曲目二作者   |      |           |         |        |
|                                                                                                    |        | 低强                           |        |         | 五月天  |           |         |        |
| 身份证券                                                                                                    |        |                              |        |         |      |           |         |        |
|                                                                                                    |        |                              |        | 刷新 首    | 页    |           |         |        |
|                                                                                                    |        |                              |        |         |      |           |         |        |
|                                                                                                    |        |                              |        |         |      |           |         |        |
|                                                                                                    |        |                              |        |         |      |           |         |        |
|                                                                                                    |        |                              |        |         |      |           |         |        |
|                                                                                                    |        |                              |        |         |      |           |         |        |

四、报考过程中如有疑问,可联系电话:0311-87655611 咨询。

预祝考生考试顺利,取得满意成绩!